親愛的客戶:

為能更完善證券交易服務·本公司將於 2020 年 5 月 27 日(星期三)下午 4 時 15 分後更 新證券交易系統·屆時本公司將為客戶重設交易系統密碼·並發送至閣下登記之電子 郵件。新系統將於 2020 年 5 月 28 日(星期四)起生效。

請客戶於 2020 年 5 月 27 日(星期三)交易日完結後,手機卸載舊有交易程式,並根據 附件之步驟下載全新程式,使用新交易密碼登入系統並且更改密碼。網頁交易系統會 同步於官方網站更新連結,如貴客戶於下載新程式時遇有問題,歡迎致電客戶服務熱 線 2270 2000 與我們聯絡。感謝 閣下對本公司之支持。

此致

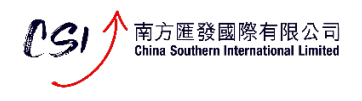

## 手機系統:IOS 下載

1. 於 App store 搜尋 GoTrade

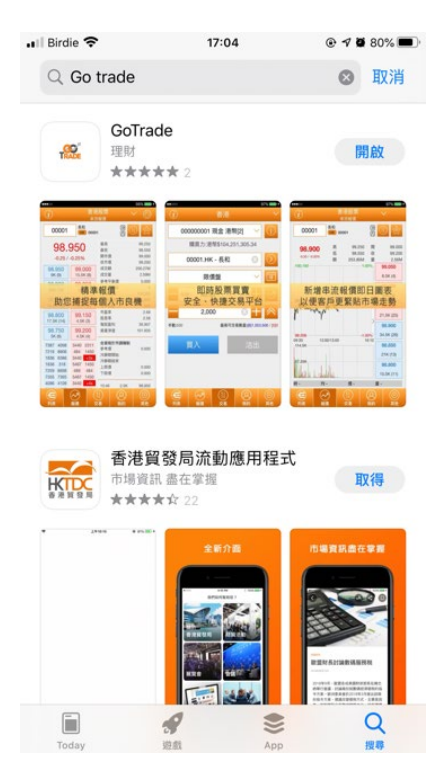

- 2. 下戴並安裝
- 3. 選擇證券商
- 4. 輸入"C",於下方搜尋"南方匯發國際有限公司"

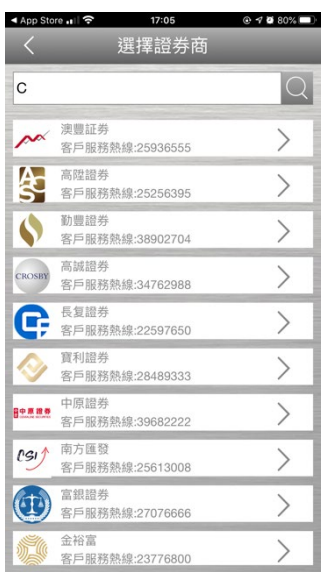

5. 輸入新重設之密碼

| < App Store                           | @ Ø 80% 🔲    |
|---------------------------------------|--------------|
|                                       |              |
| ngi 1                                 |              |
|                                       |              |
|                                       |              |
| 南方匯發國際有限公司                            |              |
| China Southern International Limited  |              |
|                                       | _            |
| く 南方匯發國際有限公司                          |              |
| 1) 登入帳戶                               |              |
| 登入帳戶                                  |              |
| 密碼                                    | ۲            |
| 登入                                    |              |
|                                       | 忘記登入密碼       |
| 2) 獲取動態令牌                             |              |
| 不登入帳戶,請點擊"獲取動態令牌"按鈕以登入其<br>他亚喜 擁取動能会牌 |              |
| 他十室 按规则态 又降                           |              |
|                                       |              |
| V:3.5.3 客戶服務                          | 熟線: 25613008 |

6. 輸入手機信息收取的"一次性密碼"

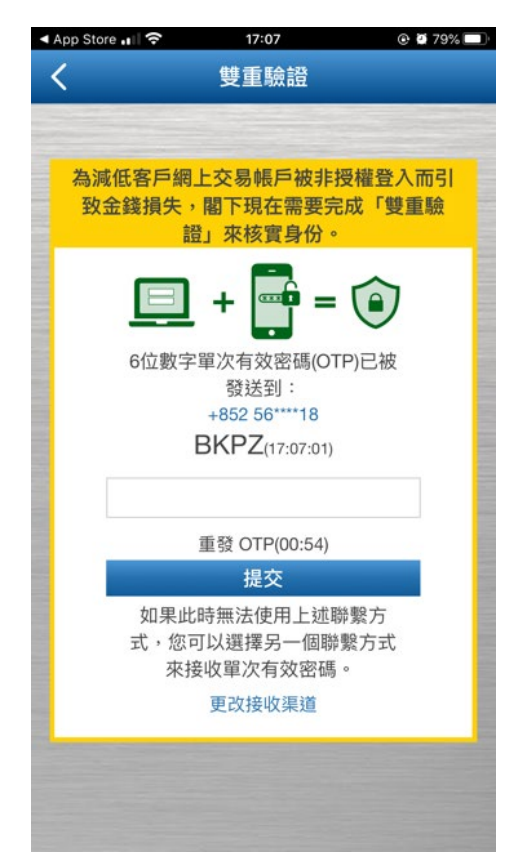

7. 更改登入密碼

8. 可選擇登記本機裝置,如沒有登記,則每次登入均以手機"一次性密碼"作雙 重認證登入。

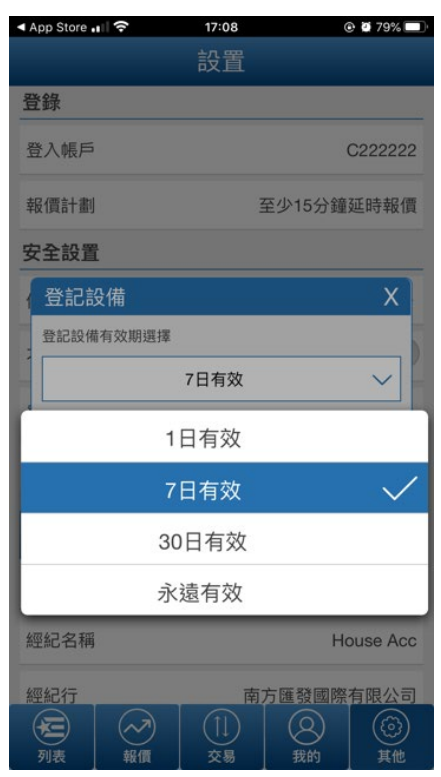

## 手機系統:Andriod 下載

1. 掃瞄二維碼下載程式 apk 檔

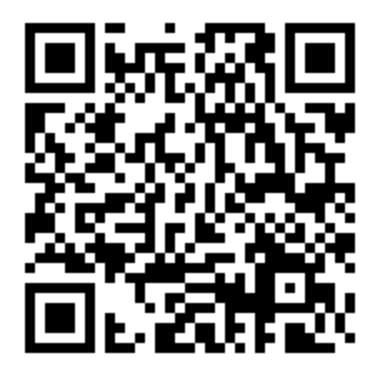

- 2. 安裝 apk (檔案名稱: CH0780-3.5.2.apk)
- 3. 輸入新重設之密碼

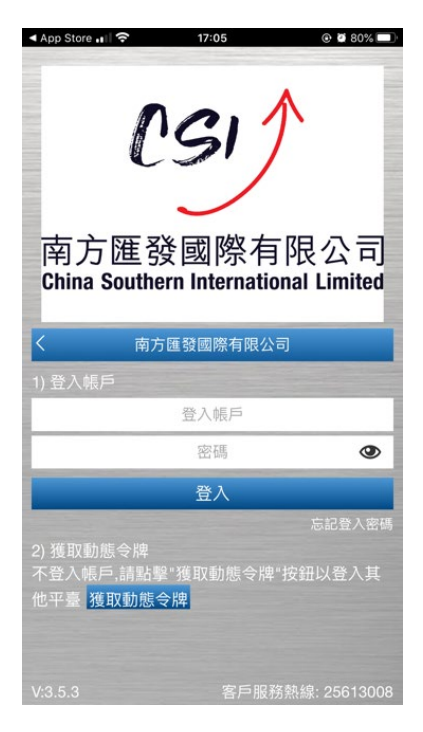

4. 輸入手機信息收取的"一次性密碼"

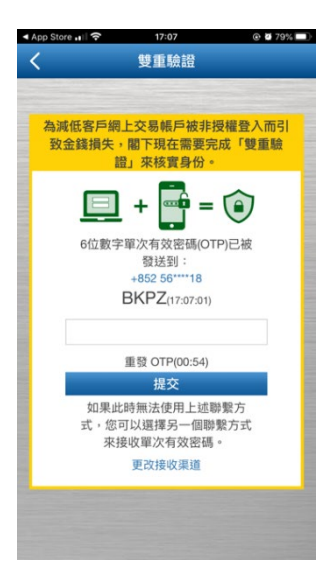

- 5. 更改登入密碼
- 可選擇登記本機裝置,如沒有登記,則每次登入均以手機"一次性密碼"作雙 重認證登入。

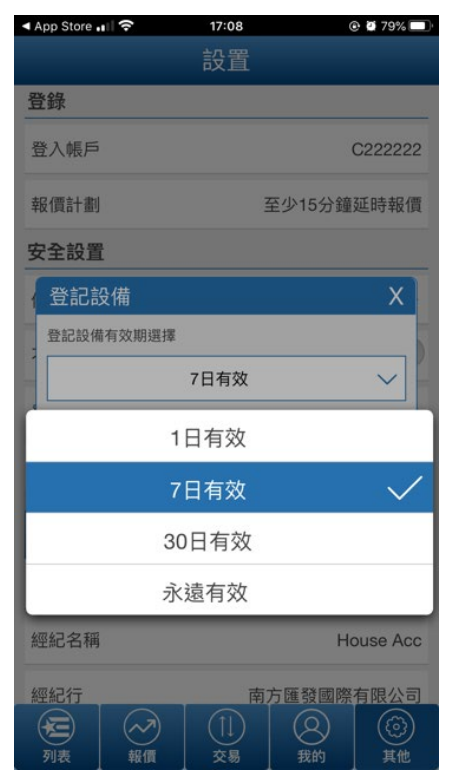